| Insert Picture                                                                                   | -                     |                         |                   |                  |                                                                                                    |      |
|--------------------------------------------------------------------------------------------------|-----------------------|-------------------------|-------------------|------------------|----------------------------------------------------------------------------------------------------|------|
| 🗸 🗸 🗸 🗸 🗸                                                                                        | حيوانات ♦ My Pictures | صور ال                  | + ++              | Search 😅         | صور الحيوا                                                                                                    |      |
| Organize 👻 New folder                                                                            |                       |                         |                   |                  | =                                                                                                    |      |
| W Microsoft Word                                                                                 | Pictures librar       | У                       |                   | Arra             | inge by: Folde                                                                                                    | er 🔻 |
| <ul> <li>★ Favorites</li> <li>■ Desktop</li> <li>▶ Downloads</li> <li>■ Recent Places</li> </ul> | 8                     |                         |                   | 2/               | Contraction of the second second seco |      |
| 🥽 Libraries                                                                                      | 1e608bff358           | 2                       | 8Cv               | vm8              | 12d3f209b6                                                                                                    | 5    |
| Documents Music Pictures                                                                         | - 6.05%               |                         | -                 |                  | AP                                                                                                    |      |
| Videos                                                                                           | 13-                   | 126small_1223903<br>509 | 2012_10_<br>12_10 | image20<br>11nps | 7800_ParisNa                                                                                                    | ajd  |
| Computer 👻                                                                                       |                       |                         |                   |                  |                                                                                                    |      |
| File nam                                                                                         | ne:                   |                         | - [               | All Pictures     |                                                                                                    |      |

للقيام بادراج صورة او قصاصة ورقية او أشكال تلقائية ..... الخ ضمن تبويب رسومات توضيحية يتم كما ياتي :-١- انقر ضمن المستند في المكان الذي تريد وضع الصورة فيه . ٢- من القائمة ادراج insert وضمن تبويب رسومات توضيحية انقر الزر صورة picture لتحصل على مربع الحوار ادراج صورة insert picture وضمن تبويب رسومات توضيحية انقر الزر صورة roture لتحصل على مربع ٣- انتقل الى المجلد الذي يتضمن الصورة المطلوبة ، واختر ملف الصورة . ٤- لتغيير حجم الصورة انقر على الصورة ثم اسحب احد مقابض تغيير الحجم لتعديل الحجم حسب الحاجة ٥- و لاقصاص الصورة المطلوبة لتحديدها وتفعيل التبويب أو تنبين والالوان وتدوير الصورة .... الخ يتم من خلال النقر على الصورة المطلوبة لتحديدها وتفعيل التبويب أدوات الصورة ، تنسيق sert picture

|                     | • U 🔓 •           |                               | Document2 - Mi      | crosoft Word |        |      | Picture Tools | ALC: NO. | Constanting of the local                                        |          |                |                  |            |              | - 0          | X |
|---------------------|-------------------|-------------------------------|---------------------|--------------|--------|------|---------------|----------|-----------------------------------------------------------------|----------|----------------|------------------|------------|--------------|--------------|---|
| File                | Home Ir           | nsert Page La                 | yout References     | Mailings     | Review | View | Format        |          |                                                                 |          |                |                  |            |              |              | 0 |
|                     |                   |                               | Compress Pictures   |              |        |      |               |          | <ul> <li>Picture Border *</li> <li>Picture Effects *</li> </ul> |          | ×              | Bring Forward -  | 🛱 Align 🔹  | Heigh        | nt: 13.55 cm | ÷ |
| Remove<br>Backgroun | Correction<br>d * | s Color Artistic<br>* Effects | 🖌 加 Reset Picture 🔹 |              |        |      |               |          | 👻 👺 Picture Layout 🔹                                            | Position | Wrap<br>Text * | 🚯 Selection Pane | 🐴 Rotate 🔹 | Crop a Width | n: 9.55 cm   | ÷ |
|                     |                   | Adjust                        |                     |              |        |      | Picture Style | s        | Fa                                                              |          |                | Arrange          |            | Size         |              | G |

earch for: لأدراج قصاصة ورقية :-Go esults should be: أبقر على المستند في المكان الذي تريد وضع القصاصة فيه . All media file types • ٢- من قائمة ادراج insert في مجموعة رسومات توضيحية Illustrations انقر Include Bing content الاداة قصاصة فنية Clip Art الاداة ٣- ضمن الجزء قصاصة ورقية انقر الزر go انتقال. ٤ - ضمن قائمة النتائج انقر القصاصنة الفنية التي تريد اضافتها الى الصفحة . ....... ٥- عندما تصبح الصورة ضمن المستند ، يمكنك تغيير قياسها او تدويرها بحيث تناسب موقعها من الصفحة . ٦- استخدم الادوات المتوفرة في الشريط ادوات الصورة ، تنسيق , picture tools format لتعديل الصورة حسب الحاجة. الجامعة المستنصرية /كلية التربية الاساسية/ قسم علوم الحاسبات / اعداد م. رئيس مبر مجين جنان محي حم

|--|

|                                       | الايعاز ( الايقونة ) ووظيفتها       | ت |
|---------------------------------------|-------------------------------------|---|
| A 5. # 12                             | Text Box :- مربع نص                 | ١ |
| Test Hundre Wardat Data Clist Object  | Slide Number : ارقام للشرائح        | ۲ |
| Text Header WordArt Date Slide Object | Word Art :- نص مزخرف                | ٣ |
|                                       | Header&Footer :- رأس وتذييل الشرائح | ٤ |
| lext                                  | Date & Time :- الوقت والتاريخ       | 0 |
|                                       | : Object -: کائنات                  | ٦ |

## انشاء نص مزخرف word Art :-

١- من قائمة ادراج insert انقر الزر word art لاظهار معرض word art .
 ٢- انقر على نمط word art الذي تريده .
 ٣- اكتب النص المطلوب . يمكنك ايضا تطبيق نمط word Art النقر على نص موجود مسبقا ، وذلك بتحديد ذلك النص قبل النقر على الزر Word Art .

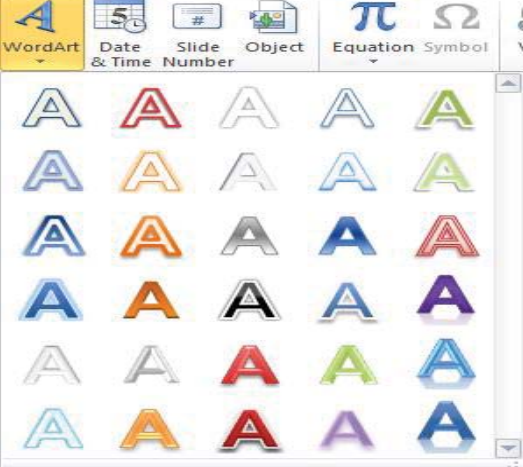

لأنشاء رأس وتذليل :-ولأدراج الوقت والتاريخ :-ولأدراج ارقام للشرائح :-

| Header and Footer                | ? ×                                   |
|----------------------------------|---------------------------------------|
| Slide Notes and Handouts         |                                       |
| Include on slide                 | Apply to All                          |
| Date and time                    |                                       |
| Update automatically             | Apply                                 |
| ◄ ٨٠ شياط، ١٥                    | Cancel                                |
| Language: <u>C</u> alendar type: |                                       |
| Arabic (Iraq) 🚽 Western 🚽        |                                       |
| Fixed                            | Preview                               |
| 19/04/1436                       |                                       |
| Slide <u>n</u> umber             |                                       |
| Eooter                           | · · · · · · · · · · · · · · · · · · · |
|                                  |                                       |
| Don't show on title slide        |                                       |
|                                  |                                       |
|                                  |                                       |
| L                                |                                       |

الجامعة المستنصرية /كلية التربية الاساسية/ قسم علوم الحاسبات / اعدادم. رئيس مبرمجين جنان محي حمدان / اشراف د. سهى حسين

I- ضمن قائمة ادراج insert ، انقر الاداة الراس header footer او أرقام للشرائح slide number او Date&time او Date&time الوقت والتاريخ الموجودة في المجموعة النص Text .
Text القر على العنصر المناسب من المعرض والذي يحقق ما تريد .
T- ثم انقر Apply to All اذا اردت تطبيقه على جميع الشرائح . او Apply اذا اردت تطبيقه على شريحة واحدة فقط .

## تبويب الرموز Symbol :-

| TO              | الايعاز (الايقونة ) ووظيفتها | ت |
|-----------------|------------------------------|---|
| 10 24           | Equation :- معادلات رياضية   | ١ |
| Equation Symbol | Symbol :- رموز               | ۲ |
| Symbols         |                              |   |

## تبويب الوسائط Media :

|             | الايعاز (الايقونة ) ووظيفتها                         | ت |
|-------------|------------------------------------------------------|---|
|             | Video لاضافة مقاطع فيديو من ملف او الويب او من مكتبة | ١ |
| Video Audio | الوفس office                                         |   |
| Media       | Audio:- لاضافة مقاطع صوت من ملف او تسجيل الصوت       | ۲ |
|             | للمستخدم او من مكتبة الوفس office                    |   |
|             |                                                      | / |

## أدراج الصوت :-

١- حدد الشريحة المطلوبة ، ومن الشريط ادراج insert انقر السهم الزر صوت Audio الموجود في المجموعة
 قصاصات الوسائط Media . اختر احد مصادر الصوت التالية :

- صوت من ملف Audio form file لتحصل على مربع الحوار ادراج صوت insert sound حيث يمكنك اختيار ملف الصوت المناسب .
- صوت قصاصة فنية clip Art Audio لتحصل على الجزء قصاصة فنية مع عرض لقطات الصوت فيه .
- تسجيل صوت Record Audio لتحصل على مربع الحوار تسجيل صوت Record Sound قم بادخال اسم التسجيل وانقر التسجيل وانقر الزلا تسجيل Record قم بتسجيل الصوت ثم انقر الزر ايقاف stop بعد الانتهاء . انقر موافق ok لادراج الصوت الى الشريحة .

٢- استخدم الادوات المتوفرة في الشريط لتعديل الاعدادات حسب الحاجة .
 ١دراج فيديو : ٢- ضمن الشريط ادراج insert ، انقر الاداة فيلم video الموجودة في المجموهة قصاصاق الوسائط media .
 ٢- ضمن الشريط ادراج Video from file ، انقر الاداة فيلم video الموجودة في المجموهة قصاصاق الوسائط media .
 ٣- ضمن من ملف Video from file .
 ٣- ضمن مربع الحوار ادراج فيلم video اختر الفيلم الموجودة في المجموهة قصاصاق الوسائط media .
 ٣- ضمن مربع الحوار ادراج فيلم video الفيلم الفيلم المولوب وانقر ادراج insert المحبوم مربع الموار الموجودة في الموجودة في الموجودة .

٤- قُم بتشغيل الفيلم بالنقر على الزر تشغيل play .

الجامعة المستنصرية /كلية التربية الاساسية/ قسم علوم الحاسبات / اعدادم. رئيس مبرمجين جنان محى حمدان / اشراف د. سهى حسين